# HOW TO CONNECT WORKSTATIONS TO SERVER

[1.0]

CRIMSEN [02/11/2021]

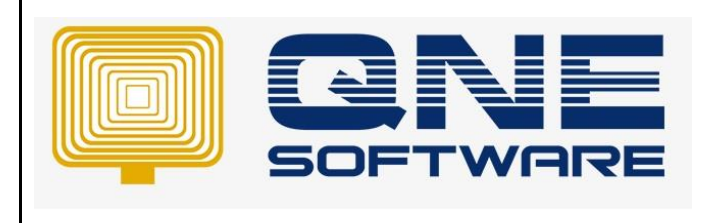

| REV. No | Nature of Change | Prepared By | Prepared Date | Reviewed &<br>Approved by |
|---------|------------------|-------------|---------------|---------------------------|
| 1.0     | Creation         | Crimsen     | 02/11/2021    |                           |
|         |                  |             |               |                           |
|         |                  |             |               |                           |
|         |                  |             |               |                           |
|         |                  |             |               |                           |
|         |                  |             |               |                           |
|         |                  |             |               |                           |
|         |                  |             |               |                           |
|         |                  |             |               |                           |
|         |                  |             |               |                           |
|         |                  |             |               |                           |
|         |                  |             |               |                           |
|         |                  |             |               |                           |

Doc No : 1

Amendment Record

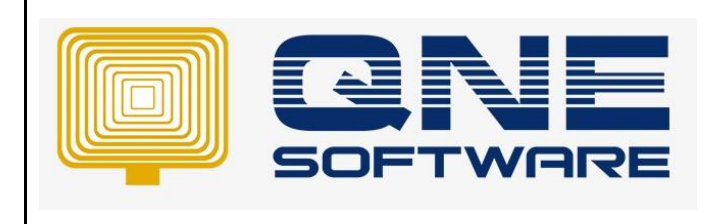

Product : QNE Optimum

Doc No :1

Version: 1.00

## SCENARIO

After having new PC and new user,

User requests to connect workstations to the server

So that the users can successfully login the database in workstation PCs

## SOLUTION

### **AT SERVER**

### Get Server Name

#### Right click This PC, go to Properties > Computer Name

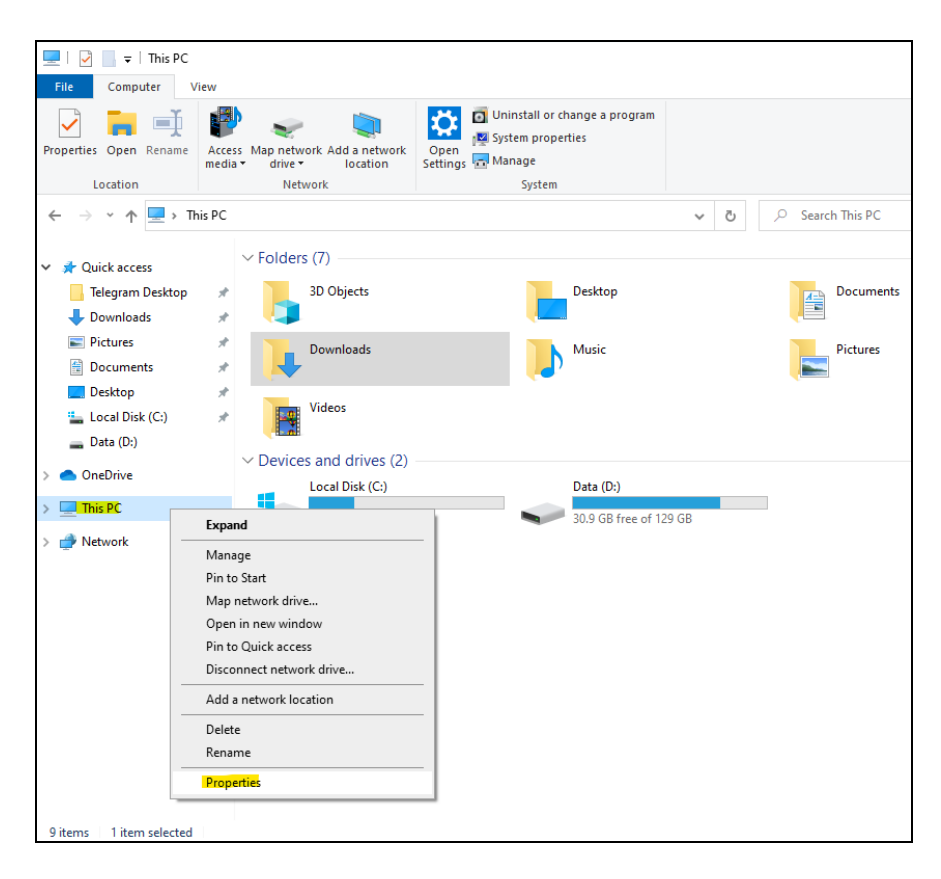

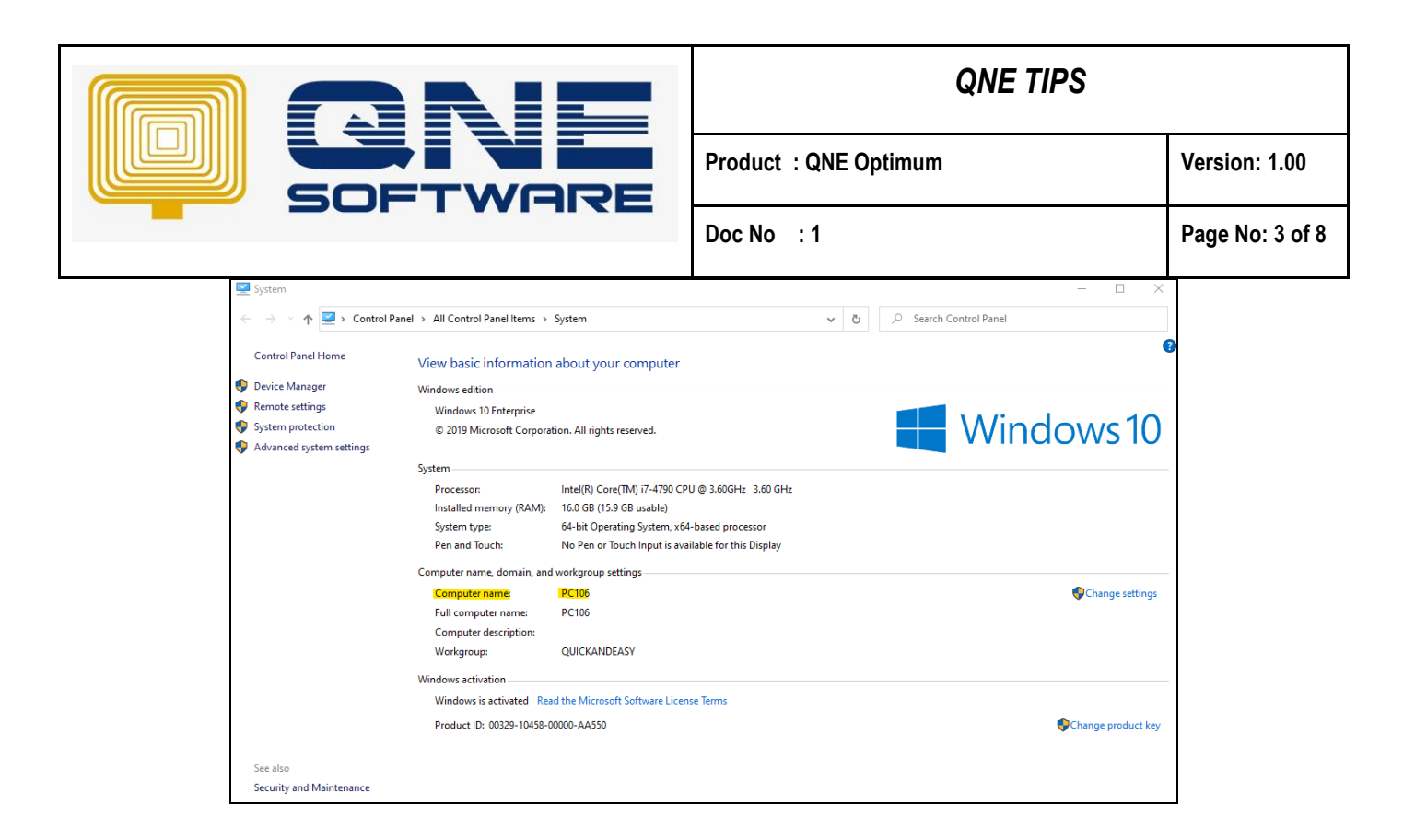

## Get Server IP Address

\* Please ensure IP address in server is static IP

#### Method 1:

Right click Network > Properties > Ethernet >Details > IPv4 Address

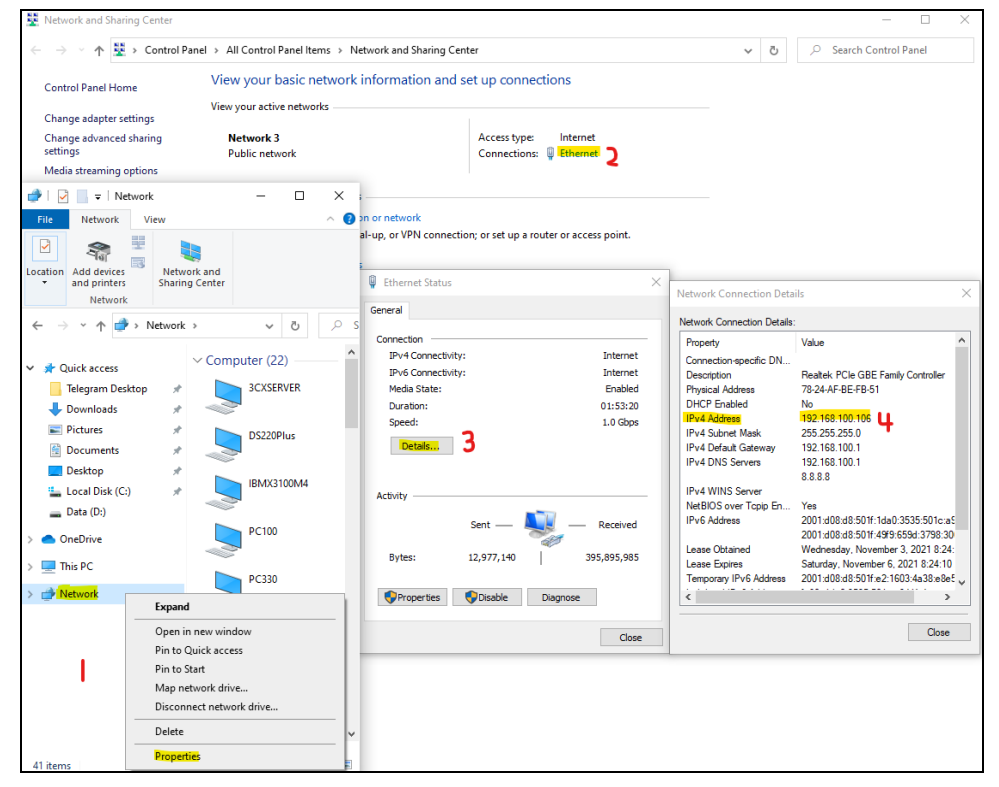

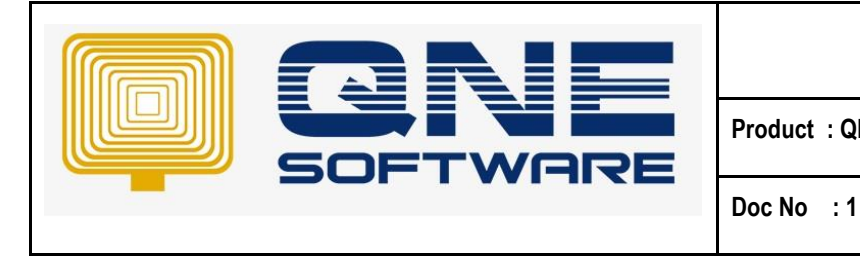

Version: 1.00

# Method 2:

1. Type **cmd** in windows search icon and **run** it

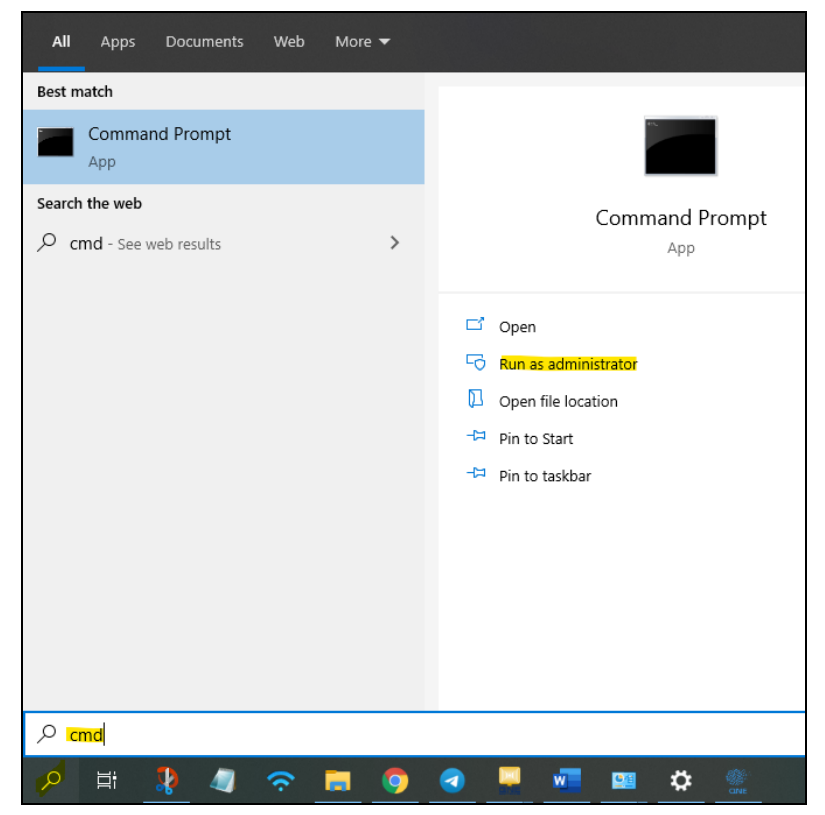

2. Enter **ipconfig** in command prompt

| 📾 Command Prompt                                                                                    |
|----------------------------------------------------------------------------------------------------|
| 4icrosoft Windows [Version 10.0.18363.1854]<br>(c) 2019 Microsoft Corporation. All rights reserved. |
| C:\Users\Crimsen Than>ipconfig                                                                      |
| Vindows IP Configuration                                                                            |
| Ethernet adapter Ethernet:         Connection-specific DNS Suffix .:         IPv6 Address           |
| C:\Users\Crimsen Than≻                                                                              |

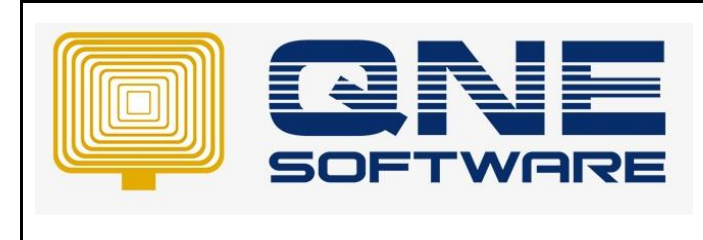

Doc No : 1

Version: 1.00

# AT WORKSTATION

1. Click to open Database wizard

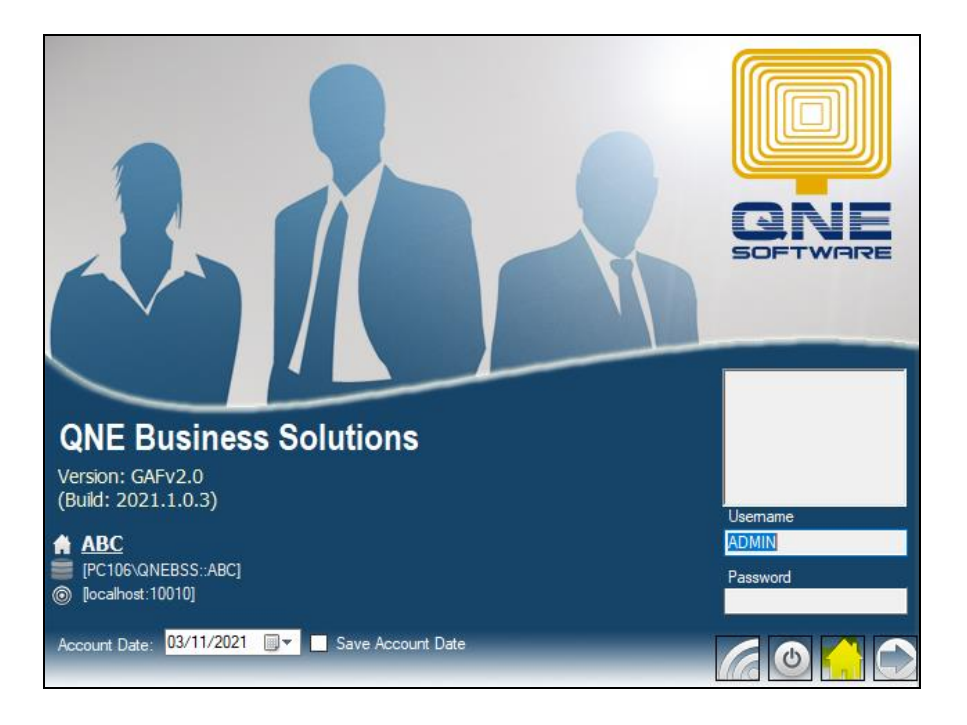

2. Click on Append

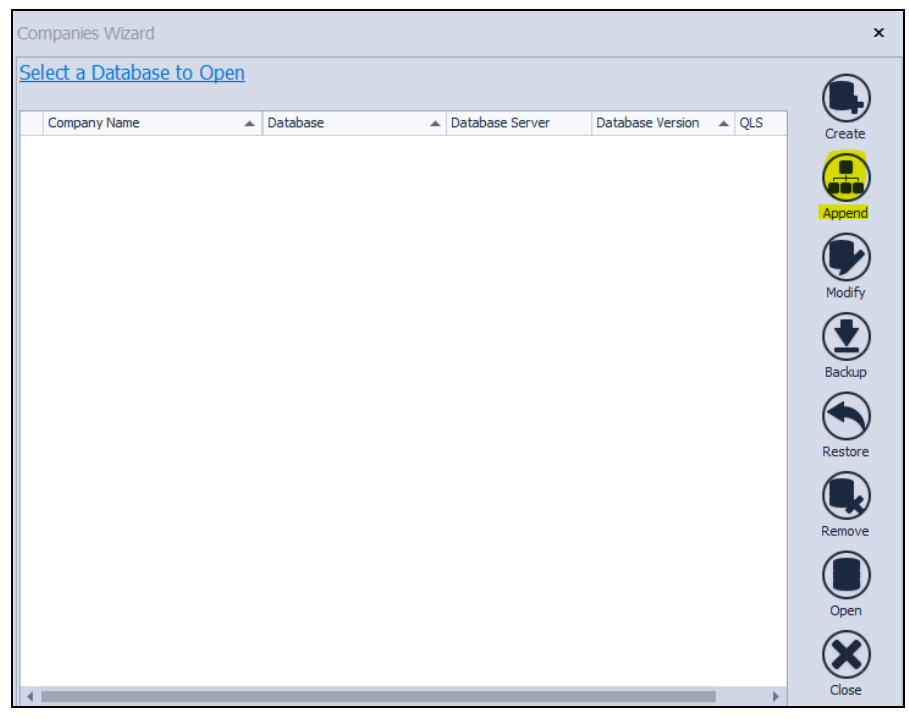

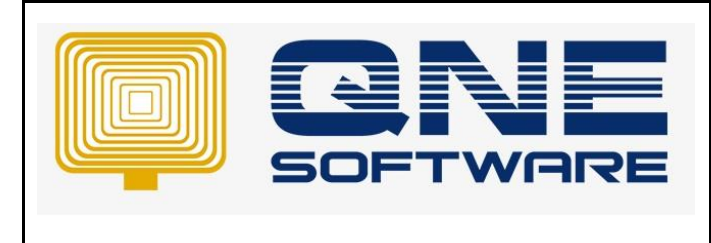

Page No: 6 of 8

3. Wait a few moments when it is loading to automatically connect to server name. It is usually in PC name\QNEBSS format.

Doc No : 1

| Company Settings  |                                                                                     | ×   |
|-------------------|-------------------------------------------------------------------------------------|-----|
| Company Name      |                                                                                     |     |
| ∧ Database Conne  | ection                                                                              |     |
| Server Name       | PC106\QNEBSS                                                                        |     |
| Authentication    |                                                                                     |     |
| • System Authe    | entication O Windows Authentication O SQL Authentication                            |     |
| User ID           | SA Password *******                                                                 |     |
| Database          | ABC • Test Connection                                                               |     |
| Connection String | Data Source=PC106\QNEBSS;Initial Catalog=ABC;Integrated Security=False;User ID=SA 👻 |     |
| QLS Connection    | ∧ Download Copy Li                                                                  | ink |
| Use my own serv   | ver Ouse default cloud server                                                       |     |
| QLS Server loc    | Port Number 10010                                                                   | )   |
|                   | Save Cancel                                                                         |     |

## 4. You may use dropdown icon to search

| Company Settings |        |                                                                                    | ×         |
|------------------|--------|------------------------------------------------------------------------------------|-----------|
| Company Name     | ABC    |                                                                                    |           |
| ∧ Database (     | Conne  | ection                                                                             |           |
| Server Name      |        | PC106\ONEBSS                                                                       | -         |
| Authentic        | ation  | PC360\SQL2008                                                                      |           |
|                  | acion  | PC360\SQL2012                                                                      |           |
| System           | n Auth | PC360\SQL2017                                                                      |           |
|                  |        | PC360\QNEBSS                                                                       |           |
| User ID          |        | PC223\QNEBSS                                                                       |           |
| Database         |        | PC343\SQL2008                                                                      |           |
| Database         |        | PC343\SQL2012                                                                      | -         |
| Connection St    | ring   | Data Source=PC106 \QNEBSS;Initial Catalog=ABC;Integrated Security=False;User ID=SA | ··· *     |
| QLS Connecti     | ion    | ∧ Download C                                                                       | Copy Link |
| • Use my ov      | vn ser | ver 🔷 Use default doud server                                                      |           |
| QLS Server       | lo     | calhost Port Number                                                                | 10010     |
|                  |        | Save 😰 🤇                                                                           | Cancel    |

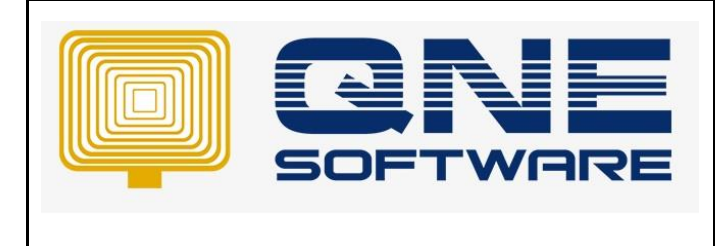

Product : QNE Optimum

Version: 1.00

 If cannot find, manually key in server name. Try methods below:

| Method 1: | Server Name\QNEBSS      | PC106\QNEBSS                |
|-----------|-------------------------|-----------------------------|
| Method 2: | Server Name\QNEBSS,1433 | PC106\QNEBSS,1433           |
| Method 3: | IP address              | 192.168.100.106             |
| Method 4: | IP address\QNEBSS       | 192.168.100.106\QNEBSS      |
| Method 5: | IP address\QNEBSS,1433  | 192.168.100.106\QNEBSS,1433 |

Doc No : 1

6. Use the dropdown icon to search for **database**.

| Company Settings  |                 |                          | ×                  |
|-------------------|-----------------|--------------------------|--------------------|
| Company Name AB   | C               |                          |                    |
| ^ Database Con    | nection         |                          |                    |
| Server Name       | PC106\QNEBSS    |                          | •                  |
| Authenticatio     | n               |                          |                    |
| System Au         | thentication    | O Windows Authentication | SQL Authentication |
| User ID           | SA              | Password                 | *******            |
| Database          |                 |                          | Test Connection    |
| Connection String | ABC             |                          | rd=****** •        |
|                   | ABC_test        |                          |                    |
| QLS Connection    | ABCDB           |                          | )ownload Copy Link |
|                   | DEFDB           |                          |                    |
| Use my own s      | er<br>SampleDB2 |                          |                    |
| QLS Server        | localhost       |                          | Port Number 100 10 |
|                   |                 |                          | Save 😰 Cancel      |

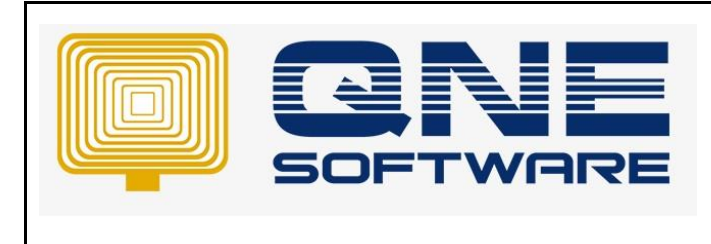

Product : QNE Optimum

Doc No : 1

Version: 1.00

7. Select database > **Test connection** > click OK

| mpany Setting              | S                    |                        |                                       |
|----------------------------|----------------------|------------------------|---------------------------------------|
| ompany Name                | ample Company        |                        | •                                     |
| Server Name                | PC 100 QIVED33       |                        | •                                     |
| Authenticati               | on                   |                        |                                       |
| <ul> <li>System</li> </ul> | Authentication       | Windows Authentication | O SQL Server Authentication           |
| User ID                    | SA                   | ×                      | *******                               |
|                            | -                    | Success                |                                       |
| Database                   | SampleDB2            | ОК                     | Test Connection                       |
| Connection Str             | ing Data Source=PC10 | 16\QN                  | B2;Integrated Security=False;User I ▼ |
| QLS Connection             |                      |                        | ∧ Download Copy Link                  |
| O Use my ow                | n server             | O Use defau            | ult doud server                       |
| QLS Server                 | localhost            |                        | Port Number 10010                     |
|                            |                      |                        | Save Cancel                           |

If database cannot be found, please refer to the link below:

How to Fix SQL Server Connection Error

https://support.qne.com.my/support/solutions/articles/81000397726-how-to-fix-sql-serverconnection-error

8. Key in the **IP address** in QLS server.

| Company Settings  |                 |                      |                |               |                |          | $\times$  |
|-------------------|-----------------|----------------------|----------------|---------------|----------------|----------|-----------|
| Company Name AE   | 8C              |                      |                |               |                |          |           |
| ^ Database Con    | nection         |                      |                |               |                |          |           |
| Server Name       | PC106\QNEBS     | S                    |                |               |                |          | *         |
| Authenticatio     | n               |                      |                |               |                |          |           |
| System Au         | thentication    | O Windows Aut        | hentication    | 🔿 SQL         | Authentication |          |           |
| User ID           | SA              |                      | Password       | ****          | *****          |          |           |
| Database          | ABC             |                      |                |               | * 1            | Fest Con | nection   |
| Connection String | Data Source=    | PC106\QNEBSS;Initial | Catalog=ABC;Ir | ntegrated Se  | curity=False;U | ser ID=S | A         |
| QLS Connection    |                 |                      |                |               | ∧ Do           | wnload   | Copy Link |
| Use my own s      | erver           |                      | O Use defau    | lt cloud serv | er             |          |           |
| QLS Server        | 192.168.100.106 | 6                    |                |               | Port Numbe     | r        | 10010     |
|                   |                 |                      |                | F             | Save           | ×        | Cancel    |

9. Save and Close. The database in workstation has been connected to the server.